دوشنيه 16 مرداد 1391 - 08:32

## <u>حذف ایمیلها در آیپد</u>

اگر صندوق پست الکترونیك جيمیل خود را با استفاده از ابزار مدیریت ایمیل در دستگاههاي مجهز به سیستمعامل iOS مورد استفاده قرار میدهید، حتما متوجه شدهاید ...

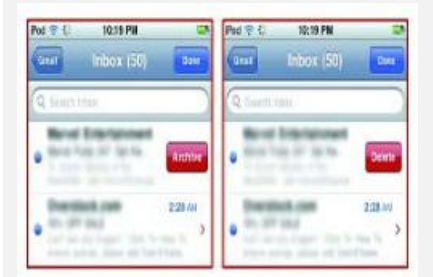

جام جم آنلاين: اگر صندوق پست الکترونيك جيميل خود را با استفاده از ابزار مديريت ايميل در دستگاههاي مجهز به سيستمعامل iOS مورد استفاده قرار ميدهيد، حتما متوجه شدهايد كه در اين ابزار گزينهاي براي حذف ايميلها وجود ندارد و تنها كاري كه ميتوانيد انجام دهيد اين است كه از گزينه archive براي خاليكردن صندوق دريافتيهاي خود كمك بگيريد كه اين گزينه فقط ايميلهاي شما را آرشيو كرده و آنها را حذف نميكند.

بسياري از كاربران به آرشيوكردن ايميلها علاقهاي ندارند و ترجيح ميدهند قابليت حذف ايميل را در اختيار داشته باشند.

چنانچه شما هم جزو این دسته از کاربران هستید و تمایل دارید تا گزینه آرشیو به گزینه حذف تغییر یابد، میتوانید مراحل زیر را در آیپد خود به اجرا درآورید:

- 1\_ به بخش Settings در آیپد خود مراجعه کنید.
- 2\_ گزینه Mail, Contacts, Calendars را انتخاب کنید.
- 3\_ در بخش Accounts، کاربری جیمیل خود که قصد اعمال تغییرات در آن را دارید، انتخاب کنید.
  - 4\_ گزینه Archive Messages را پیدا کرده و آن را از حالت ON به حالت OFF تغییر دهید.

5\_ با مراجعه به نرمافزار مديريت ايميلها مشاهده ميكنيد كه گزينه Archive جاي خود را به گزينه Delete داده است و از اين پس مىتوانيد براحتى ايميلهاى موردنظرتان را حذف كنيد.